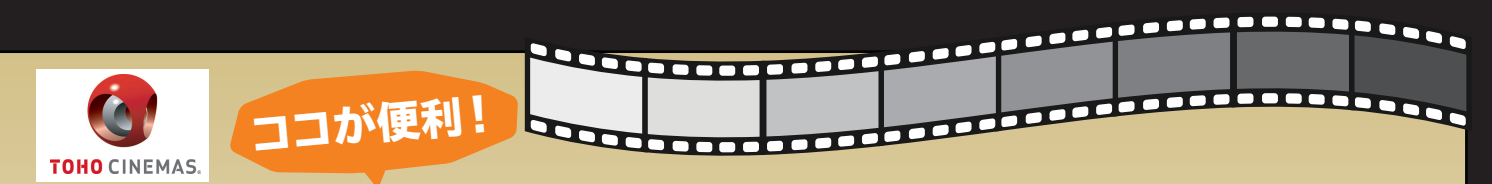

## TOHOシネマズで簡単&スマートな座席予約を!

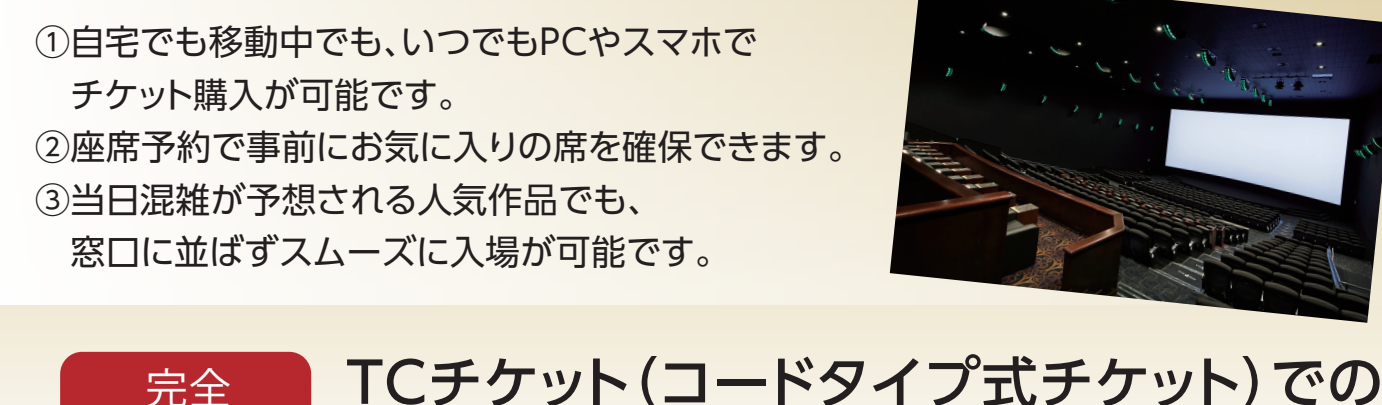

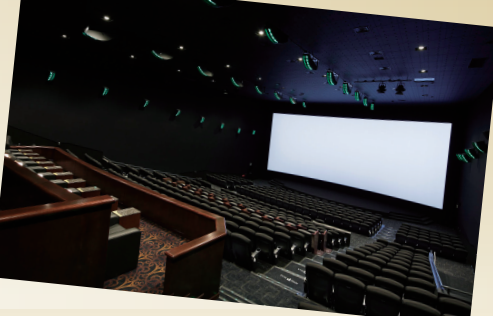

## マニュアル 座席予約の流れ 🖸 STEP1 STEP2 TCチケット メールでTCチケット (コードタイプ式チケット)の購入 (コードタイプ式チケット)を受け取る PCまたはスマホの会員専用 お申込み12時間後に 9 サイトから「TOHOシネマズ」 ТОНО СІМЕМ 指定したメールアドレスに コードタイプ式チケット もしくはメニューNO 「670209」を検索。 ①「TCチケット番号」・ ②「TCチケット暗証番号」 BEX-DOTO-COMBINE CTUCKER, ANDCO Development, Children ❷TCチケット(コードタイプ式) が届きます。 11. 98. 98. 103 10. 48320.07 BRANFFOT BUDG チケット)のプランを選択。 TC123456789123 ※会員専用サイトのマイページ 申込画面で必要事項を TCチケット暗証番号 でも右記TCチケットをご覧に 記入し、お申込み。 レデータスを水ビする」について たちの個別がほどれませんので したし、これ後で予想にて変更の 登録との第一一 なれます。 STEP3 STEP4 TOHOシネマズの公式サイト 当日、劇場の自動発券機で から座席予約を行う チケットを発券 ● TOHOシネマズの公式 ● 劇場ロビーの自動発券機 チケットの種類をお選びください。 サイトより鑑賞希望の劇場・ へ行きます。 作品・座席をお選びください。 201992858 (R) **a** 🚥 2 「チケット発券」ボタン http://www.tohotheater.jp/index.html にタッチ。 CLEWY ANTE ※鑑賞希望日の2日前0時から ご購入が可能です。 Click! 승計 STEP3でチケット購入時に発 Uĥi **2** 予約の際には「TCチケットを 2 ムビディーまたはTC チャットをお持ちの方 行された4桁の購入番号と登 お持ちの方」をクリック。 録した電話番号を入力。 STEP2で届いたメールもしく ④内容を確認し、「発券する」 はマイページを見ながら、 を押し、チケットを発券。 1座席ごとに①「TCチケット ② TICKET 番号」②「TCチケット暗証番 発券 号」の入力を行ってください。

## https://www.benefit-one.co.jp